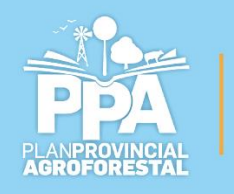

# MANUAL DE USUARIO

-17

0

OD

=

CÓRDOBA

Ministerio de

ADERIA

AGRICULTURA

G

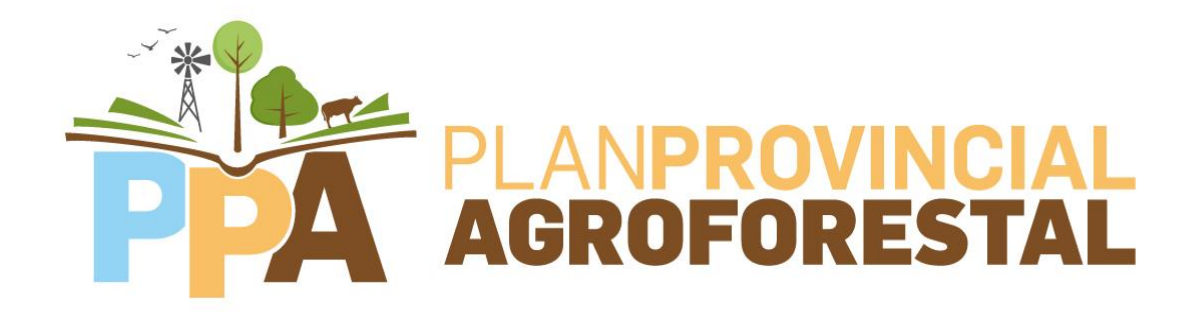

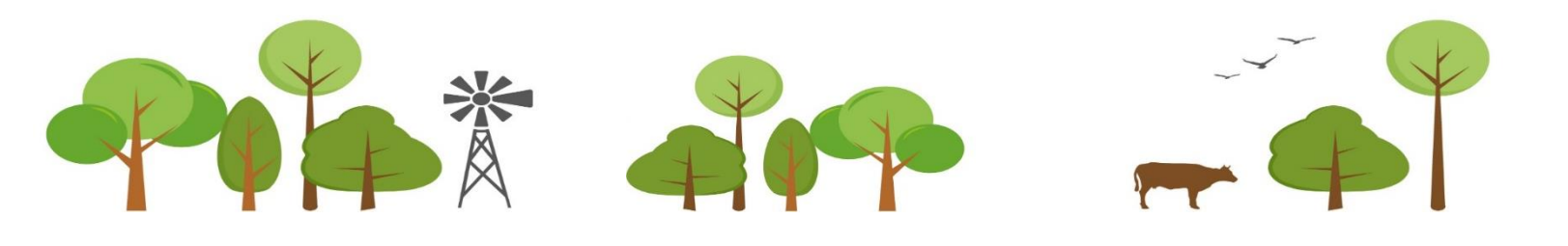

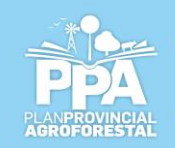

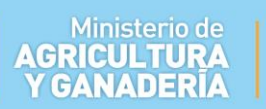

### Indice

| INGRESO AL SISTEMA:       | 3  |
|---------------------------|----|
| Crear declaración Jurada  | 5  |
| Carga de Cuenta Catastral | 5  |
| Quitar una cuenta         | 7  |
| Eximición                 | 7  |
| Quitar una eximición      | 8  |
| Carga de especies         | 8  |
| Presentación de DDJJ      | 10 |
| Rectificación de DDJJ     |    |

CORDOBA

ENTRE TODOS

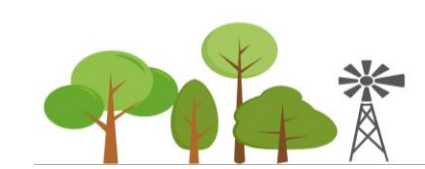

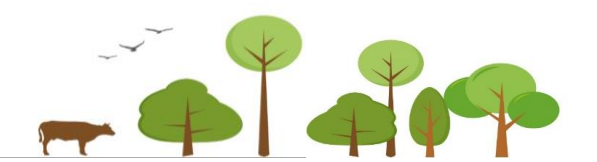

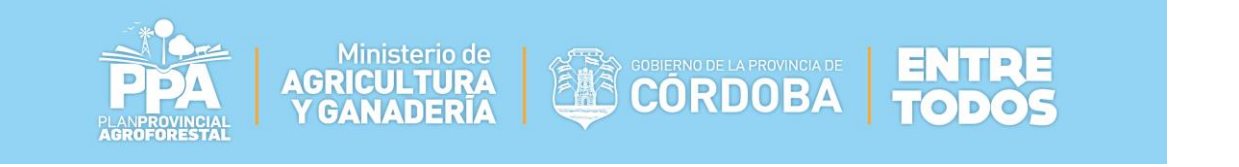

### INGRESO AL SISTEMA:

En el navegador ingrese a <u>https://ppa.cba.gov.ar</u> o <u>https://cidi.cba.gov.ar</u>

Para poder acceder al sistema usted debe contar con una cuenta de Ciudadano Digital (CIDI), si usted no cuenta con un usuario, podrá crearlo haciendo click en ¿Aún no tiene una cuenta?

| ← → C ( ♠ | https://cidi.cba.gov.ar/Cuenta/Login?app=26 | 3 |       |
|-----------|---------------------------------------------|---|-------|
| PLAN      | stá ingresando a<br>AGROFORESTAL            |   |       |
|           | CIUDADANO<br>DIGITAL<br>Accede a tu cuenta  |   |       |
|           | ▲ * Cuil                                    |   |       |
|           | ¿Olvidaste tu contraseña?                   |   |       |
|           | ¿Aún no tiene una cuenta?                   |   | de la |

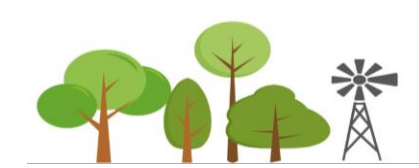

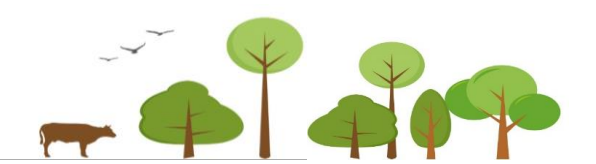

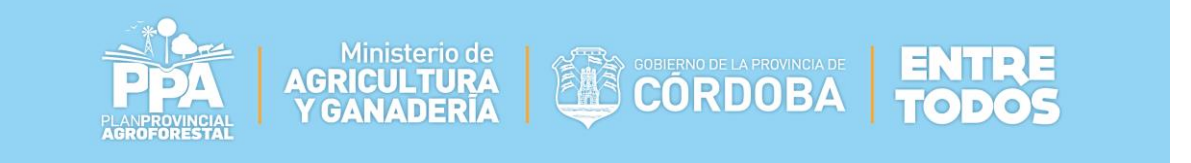

Una vez que ingresamos a CIDI debemos seleccionar Servicios, luego en la sección "Ministerio de Agricultura y ganadera" encontraremos el icono de "Plan Agroforestal", se puede ayudar del buscador para encontrar la aplicación.

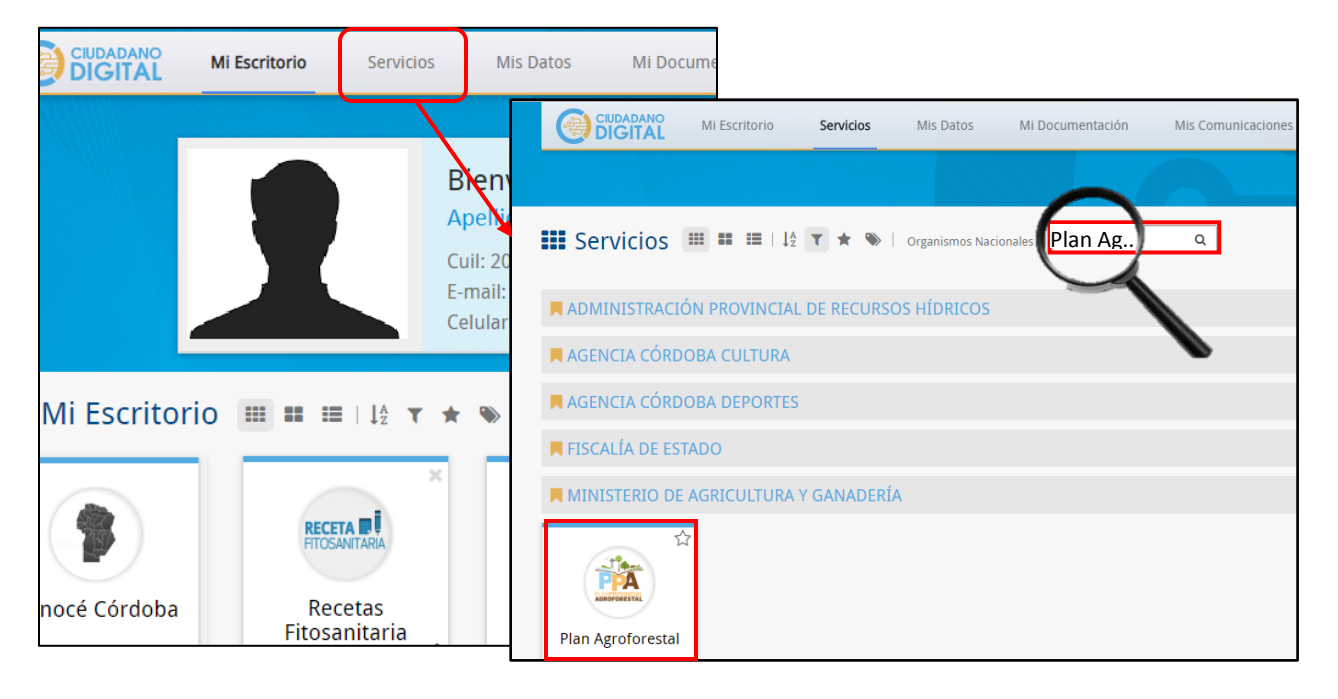

Al ingresar se visualizara la siguiente pantalla:

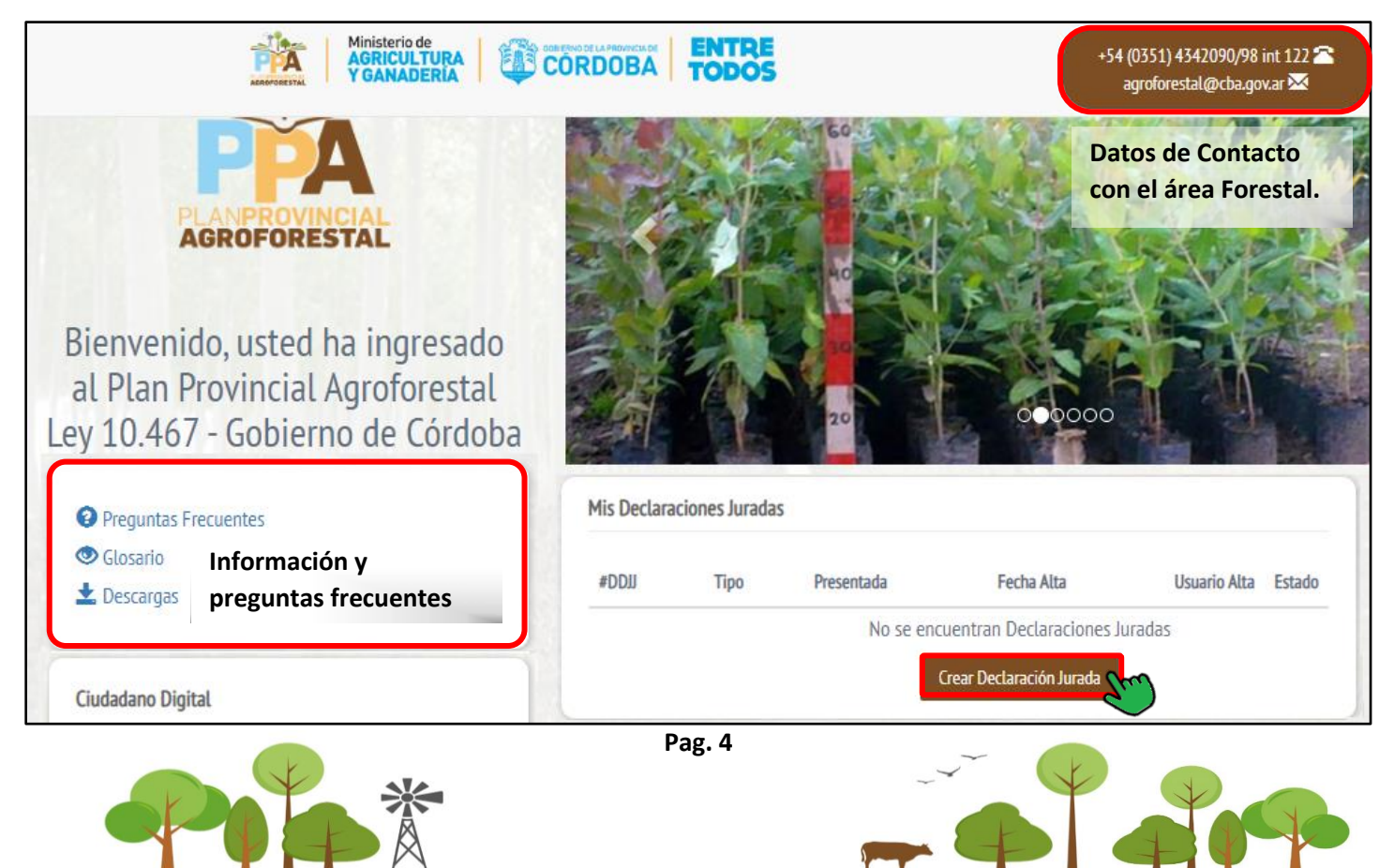

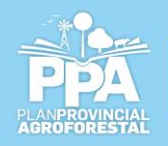

### Crear declaración Jurada

Para iniciar con la carga se debe hacer click en

Crear Declaración Jurada

Una vez creada la declaración jurada se cargara la siguiente pantalla donde se podrá visualizar los datos del Usuario CiDi, el número de Declaración Jurada (DDJJ) y el estado en que se encuentra. RECORDA QUE LA PRESENTACION DE LA DDJJ SE DEBE REALIAR UNA VEZ FINALIZADA LA CARGA DE TODAS LAS CUENTAS CATASTRALES.

GOBIERNO DE LA PROVINCIA DE CORDOBA

### Carga de Cuenta Catastral

Para comenzar con la carga debemos indicar el número de cuenta catastral (se compone de 12 dígitos y se encuentra en el extremo superior izquierdo del impuesto inmobiliario RENTAS) y presionar •.

| Datos o                                                                         | de la Declaración Jurada                                           |                            |                                            |
|---------------------------------------------------------------------------------|--------------------------------------------------------------------|----------------------------|--------------------------------------------|
| DDJJ N° <b>: 55</b><br>CUIT/CUIL:<br>Fecha Alta: J<br>Ultimo Estac<br>Presentar | 25/09/2018<br>do: EN CARGA                                         | Tipo DDJJ: <b>ORIGINAL</b> | Nombre/Denominación<br>Fecha Presentación: |
| Datos d                                                                         | de Notificación                                                    |                            |                                            |
|                                                                                 |                                                                    |                            |                                            |
| Email:                                                                          | @hotmaiLcom                                                        | c                          | el: (0351) 15                              |
| Email:<br>Cuentas                                                               | @hotmaiLcom<br>s Inmobiliario Rural Infor                          | c<br>rmadas                | el: (0351) 15                              |
| Email:<br>Cuentas                                                               | @hotmaiLcom<br>s Inmobiliario Rural Infor<br>uenta Nueva           | madas                      | el: (0351) 15                              |
| Email:<br>Cuentas<br>Informar Cu                                                | @hotmaiLcom<br>s Inmobiliario Rural Infor<br>uenta Nueva<br>Rentas | c<br>rmadas                | el: (0351) 15                              |

Una vez que presionamos se abrirá la cuenta donde se visualiza el número y la superficie de la misma. Se deberá completar la superficie total forestada en (Ha) en caso de poseer macizos; o el NÚMERO TOTAL de árboles contabilizados de forma aislada o en cortina, el sistema convertirá este número automáticamente en hectáreas bajo la relación de Equivalente árbol (300 arboles=1 ha.)

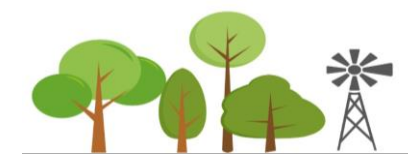

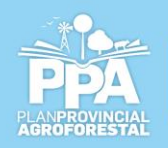

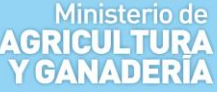

 Cuentas Inmobiliario Rural Informadas

 Cuenta Nº 11111111111

 Superficie Cuenta (Ha): 168,43

CORDOBA

| Superficie Forestada Actual Macizo (Ha) | Sobre Superficies Forestadas                                                                                                    |
|-----------------------------------------|----------------------------------------------------------------------------------------------------|
| En Hectáreas                            |                                                                                                    |
| Cantidad de Arboles aislados o cortinas | Usted deberá indicar la superficie con cobertura arbórea existente en su predio, en base a la disposición de las<br>plantaciones:                                      |
|                                         | • En casos de plantaciones en macizo, deberá indicar su superficie, considerando que la misma deberá                                                                   |
| Numero de arboles                       | contar con una cobertura arbórea de al menos el cincuenta por ciento (superficie del macizo = superficie                                                               |
|                                         | forestada).                                                                                                    |
| Superficie Forestada Actual (en Ha) *   | Se consideran <i>macizos</i> , a aquellas concentraciones de árboles adultos que no se contabilizarán<br>individualmente o aquellas cortinas con cuatro o más hileras. |
| 0.00                                    | Para árboles aislados o cortinas menores a cuatros hileras: usted deberá contabilizarlos individualmente.                                                              |

Para finalizar con la carga debemos seleccionar la vinculación con la cuenta que se está cargando y presionar en Guardar.

| Vinculación con la Cuenta Nº 111                                                                                                    | 11111111 | Tipos de Vinculación con la Cuenta informada                                                                                                    |
|----------------------------------------------------------------------------------------------------|----------|----------------------------------------------------------------------------------------------------|
| Seleccionar Tipo de Vínculo *<br>Poseedor<br>Tenedor<br>Propietario<br>Propietario Condomino<br>Sucesor<br>Representante<br>Guardar | •<br>•   | <ul> <li>Propietario: Persona sobre la cual recae la titularidad del o los inmuebles a forestar.</li> <li>Propietario condómino: Titular de una parte indivisa del inmueble a forestar.</li> <li>Sucesor: Persona a quien se le transmite la titularidad del inmueble a forestar por causa de muerte del propietario.</li> <li>Poseedor: Persona que posee el inmueble con la intención de adquirir la titularidad del mismo (adquisición por boleto de compra venta, usucapión).</li> <li>Tenedor: Persona que posee el inmueble reconociendo la titularidad del propietario (arrendatario, comodatario, etc).</li> <li>Representante: Persona que actúa en nombre de otra persona en virtud de un poder de representación.</li> </ul> |

De esta forma deberá cargar las diferentes cuentas catastrales y el sistema conformara las diferentes Unidades Productivas (en base a la cuenca hidrográfica y rango de cota correspondiente). Tambien se podra visualizar la superficie total de la Unidad Productiva (UP) y su superficie forestada.

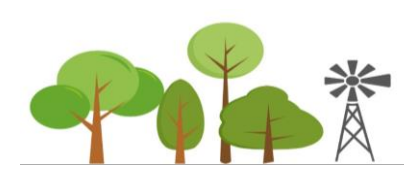

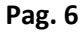

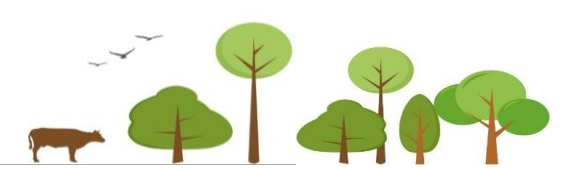

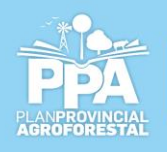

#### Ministerio de AGRICULTURA Y GANADERÍA

## CORDOBA EN

**Mis Cuentas Informadas** Superf. Total Superf. Forestado Superf. Cuenta Superf. Forestada % Vinculación con la UP (Ha) UP (Ha) Cuenta #UP (Ha) Cta (Ha) Forestado Eximir Cuenta Cuenta 111111111111 115 389,45 3,74 0,96 Tenedor 557,88 3,74 Ouitar 😑 Eximir A 111111180180 115 168,43 0,00 0,00 Tenedor 557,88 3.74 Quitar 😑 Eximir 🛦 181880181880: 116 18,97 0,17 0,90 18,97 0,17 Propietario Eximir 🛦 Quitar 😑 UP | Unidades Productivas Declaradas #UP Superf. Total UP (Ha) Superf. Forestada UP (Ha) 116 18,97 0,17 Especies 🌲 557.88 3.74 115 Especies 🌲

#### Quitar una cuenta

En caso de que durante la carga se haya realizado la carga errónea de algún dato como vinculación o la superficie

forestada, podrá quitar la cuenta haciendo click en el botón que se encuentra en la línea de la cuenta a borrar. Una vez borrada se deberá proceder a cargar nuevamente de forma correcta la cuenta.

### Eximición

En el caso de que la cuenta cargada corresponda a un caso de eximición ya sea temporario (dentro del territorio declarado en emergencia agropecuaria) o permanente (altitud igual o mayor a 1600msnm; área de salina o de bañado

permanente) deberá presionar el botón correspondiente a ese número de cuenta y se abrirá la siguiente pantalla:

| Solicitar Eximición o Prórroga para la Cue | nta Nº 180106167719 | ×      |
|--------------------------------------------|---------------------|--------|
| Tipo de Eximición o Prórroga               | •                   |        |
|                                            |                     | /_     |
|                                            | Solicitar Eximición | Cerrar |

Donde debemos seleccionar primero el tipo de eximición:

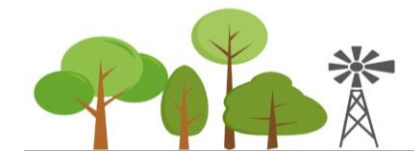

Pag. 7

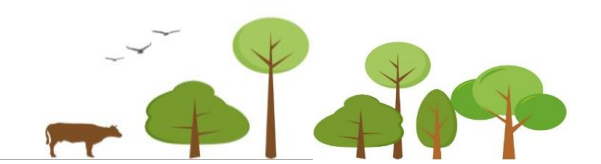

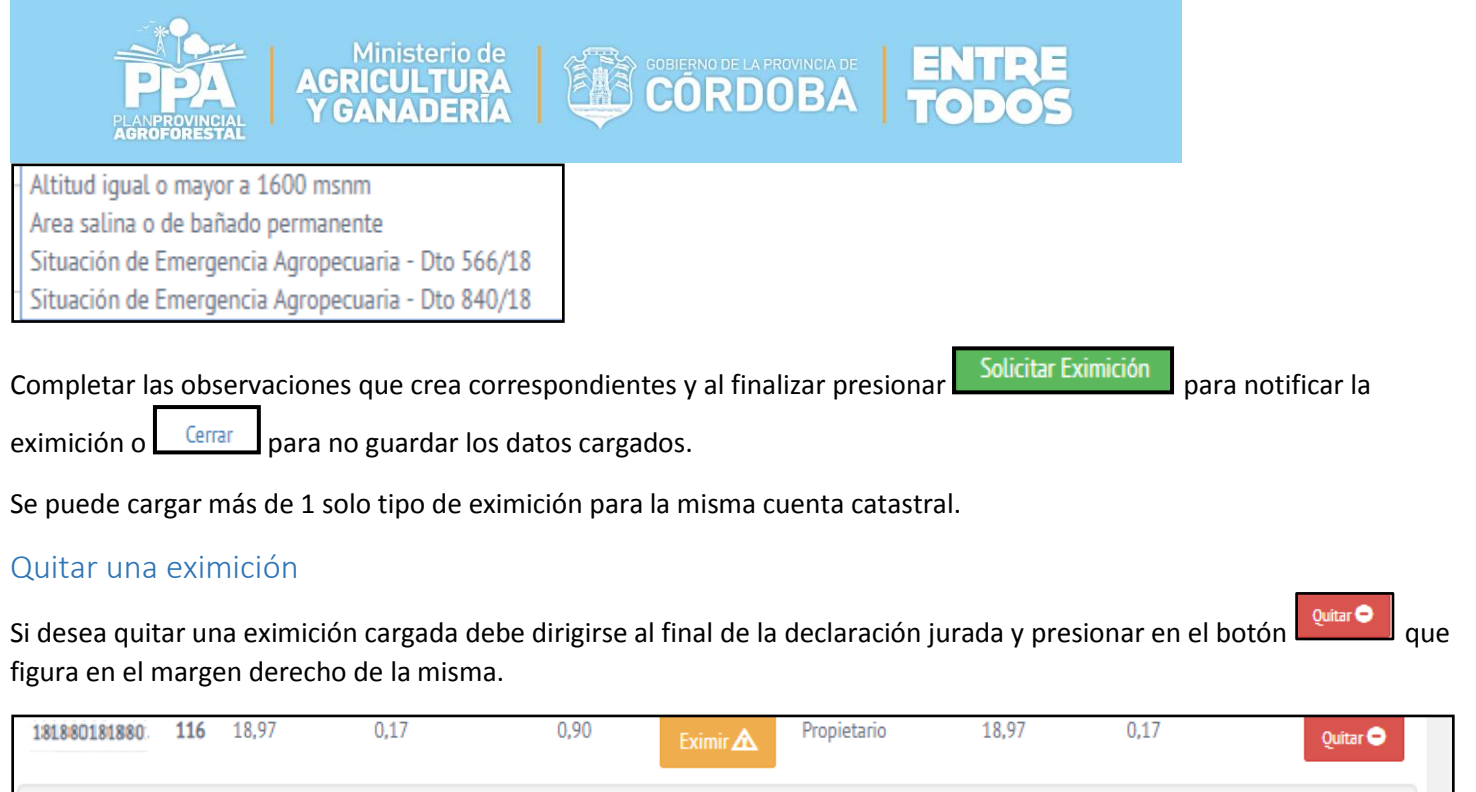

| UP U   | nidades Productivas Decla  | aradas                  |                         |               |                      |            |          |
|--------|----------------------------|-------------------------|-------------------------|---------------|----------------------|------------|----------|
| #UP    | Superf. Total UP (Ha)      | S                       | Superf. Forestada UP (H | ła)           |                      |            |          |
| 116    | 18,97                      | 0                       | ),17                    |               |                      | Especies 🌲 |          |
| 115    | 557,88                     | 3                       | 3,74                    |               |                      | Especies 🌲 |          |
| EA   E | species Arbóreas           |                         |                         |               |                      |            |          |
| #UP    | Especie Ar                 | bórea                   |                         | Nombre Cie    | entífico             |            |          |
|        |                            |                         | No hay Especie          | es informadas |                      |            |          |
| EX   E | ximiciones y Prórrogas sol | licitadas               |                         |               |                      |            |          |
| #UP    | Nro Cuenta                 | Tipo Eximición          |                         | (             | Observaciones        |            |          |
| 115    | 180104575925               | Area salina o de bañado | permanente              |               | Zona de Mar Chiquita |            | Quitar 🗢 |

### Carga de especies

Para cargar las especies presentes en cada unidad productiva debe presionar en el botón margen derecho de cada UP en la solapa "UP| Unidades Productivas Declaradas"

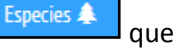

que figura en el

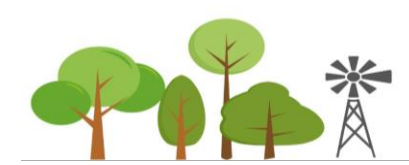

|         | PPPA<br>PLANPROVINCIAL<br>AGROFORESTAL | Ministerio de<br>AGRICULTURA<br>Y GANADERIA |              | CORDO             |             | ENTRE<br>TODOS      |            |          |  |
|---------|----------------------------------------|---------------------------------------------|--------------|-------------------|-------------|---------------------|------------|----------|--|
| 1818801 | 81880 <b>116</b> 18,97                 | 0,17                                        | 0,90         | Eximir 🛦          | Propietario | 18,97               | 0,17       | Quitar 😑 |  |
| UP U    | Jnidades Productivas De                | claradas                                    |              |                   |             |                     |            |          |  |
| #UP     | Superf. Total UP (Ha)                  | )                                           | Superf. For  | estada UP (Ha)    |             |                     |            |          |  |
| 116     | 18,97                                  |                                             | 0,17         |                   |             |                     | Especies 🌲 |          |  |
| 115     | 557,88                                 |                                             | 3,74         |                   |             |                     | Especies 🌲 |          |  |
| EA   E  | species Arbóreas                       |                                             |              |                   |             |                     |            |          |  |
| #UP     | Especie                                | Arbórea                                     |              |                   | Nombre Cier | tífico              |            |          |  |
|         |                                        |                                             | Nol          | nay Especies info | rmadas      |                     |            |          |  |
| EX   E  | ximiciones y Prórrogas s               | solicitadas                                 |              |                   |             |                     |            |          |  |
| #UP     | Nro Cuenta                             | Tipo Eximición                              |              |                   | C           | bservaciones        |            |          |  |
| 115     | 180104575925                           | Area salina o de bai                        | iado permane | nte               | Z           | ona de Mar Chiquita |            | Quitar 😑 |  |

Aparecerá la siguiente pantalla, donde debe las especies que se encuentren en la unidad productiva, en caso de

Quitar 😑 para eliminar dicha especie, al finalizar presione Cerrar que seleccionar una especie por error pobra oprimir figura en el margen inferior derecho.

Para agregar o quitar una especie luego de cerrada la ventana deberá repetir el procedimiento mencionado anteriormente.

| Selección de Especies Arbóreas de la UP                                                                                 |           | × |
|----------------------------------------------------------------------------------------------------|-----------|---|
| Nombre Especie                                                                                                    |           | Â |
| Abedul ( <i>Betula pendula</i> )                                                                                        | Agregar 📀 |   |
| Acacia azul ( <i>Acacia saligna</i> )                                                                                   | Quitar 🗢  |   |
| Acacia mimosa/ Aromo frances/ Mimosa comun/ Mimosa fina/ Mimosa plateada/ Acacia australiana ( <i>Acacia dealbata</i> ) | Quitar 🗢  |   |
| Acacia negra ( <i>Gleditsia triacanthos</i> )                                                                           | Quitar 🗢  |   |
| Acacia trinervis/ Aroma doble (Acacia longuifolia var trinervis)                                                        | Agregar 📀 |   |
| Alamo blanco/ Alamo comun/ chopo blanco/ Alamo plateado/ Alamo<br>afgano ( <i>Populus alba</i> )                        | Agregar 📀 |   |
| Alamo carolino ( <i>Populus deltoides subsp. Angulata cv carolinensis</i> )                                             | Agregar 📀 | - |
|                                                                                                    | Cerrar    | ] |

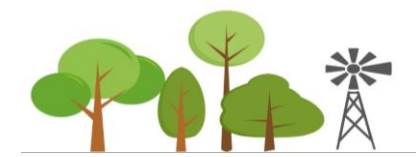

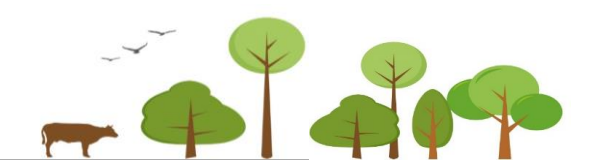

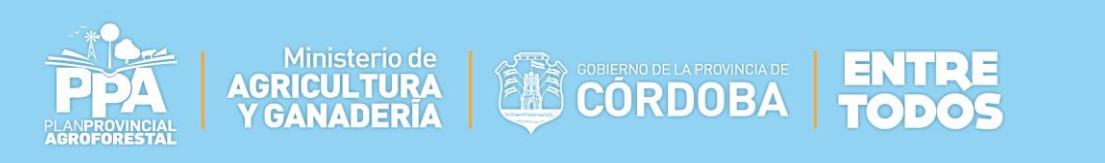

Las especies seleccionadas figuraran enlistadas en la solapa EA | Especies Arbóreas:

| 181880 | 181880: 116 18,97         | 0,17                 | 0,90                    | Eximir 🛦         | Propietario | 18,97             | 0,17       | Quitar 🗢 |
|--------|---------------------------|----------------------|-------------------------|------------------|-------------|-------------------|------------|----------|
| UP     | Unidades Productivas De   | eclaradas            |                         |                  |             |                   |            |          |
| #UP    | Superf. Total UP (Ha      | a)                   | Superf. Foresta         | da UP (Ha)       |             |                   |            |          |
| 116    | 18,97                     |                      | 0,17                    |                  |             |                   | Especies 🌲 |          |
| 115    | 557,88                    |                      | 3,74                    |                  |             |                   | Especies 🌲 |          |
| EA     | Especies Arbóreas         |                      |                         |                  |             |                   |            |          |
| #UP    | Especie                   | e Arbórea            |                         |                  |             | Nombre Científi   | со         |          |
| 116    | Acacia mimosa/ Aromo fr   | ances/ Mimosa comun/ | Mimosa fina/ Mimosa pla | ateada/ Acacia a | ustraliana  | Acacia dealbata   |            |          |
| 116    | Acacia negra              |                      |                         |                  |             | Gleditsia triacan | thos       |          |
| EX   E | Eximiciones y Prórrogas s | solicitadas          |                         |                  |             |                   |            |          |
| #UP    | Nro Cuenta                | Tipo Eximició        | n                       |                  | Obs         | ervaciones        |            |          |
| 115    | 180104575925              | Area salina o        | de bañado permanente    |                  | Zon         | a de Mar Chiquita |            | Quitar 🗢 |

#### Presentación de DDJJ

Una vez realizada la carga de todos los datos mencionados anteriormente se debe proceder a presentar la declaración

jurada (DDJJ) para esto debe presionar el botón Presentar DDJ 🥥 que figura al principio de la misma.

| Datos de la Declaración J                                                                          | urada                      |                |                                               |
|----------------------------------------------------------------------------------------------------|----------------------------|----------------|-----------------------------------------------|
| DDJJ N°: 55<br>CUIT/CUIL:<br>Fecha Alta: 25/09/2018<br>Ultimo Estado: EN CARGA<br>Presentar DDJJ © | Tipo DDJJ: <b>ORIGINAL</b> |                | Nombre/Denominación:  <br>Fecha Presentación: |
| Datos de Notificación                                                                              |                            |                |                                               |
| Email: @hotmaiLco                                                                                  | m                          | Cel: (0351) 15 |                                               |
| Cuentas Inmobiliario Rura                                                                          | l Informadas               |                |                                               |
| Informar Cuenta Nueva                                                                              |                            |                |                                               |
| Nro. Cta Rentas                                                                                    |                            |                |                                               |
| 11111111111                                                                                        | 0                          |                |                                               |

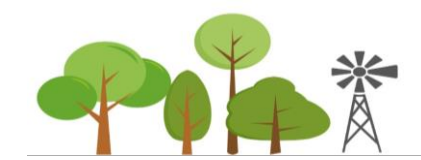

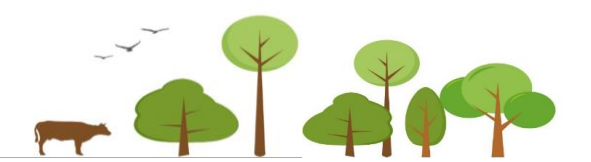

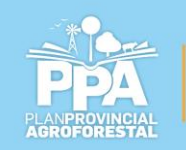

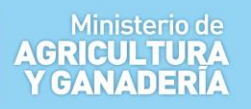

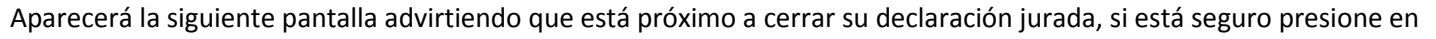

GOBIERNO DE LA PROVINCIA DE CORDOBA

Realizar Presentación para continuar.

| Rea | alizar PRESENTACIÓN DDJJ N° 55                                                                                                    |
|-----|----------------------------------------------------------------------------------------------------|
|     | ATENCIÓN                                                                                                    |
|     | Está por realizar la PRESENTACIÓN de la DDJJ Nº 55                                                                                                    |
|     | Una vez presentada será revisada y controlada por la Autoridad de Aplicaciór<br>conforme a la Ley 10.467, y no podrá modificarse la información contenida e<br>la misma.                                                                                          |
|     | Recuerde que esta presentación tiene carácter de Declaración Jurada, y la<br>omisión, simulación, ocultamiento o consignación de datos inexactos en las<br>presentaciones será pasible de las sanciones previstas en la Ley 10.467 y su<br>Decreto Reglamentario. |
|     | Realizar Presentación                                                                                                    |

De esta forma se finaliza con el primer paso que establece la ley, al presionar el botón que se encuentra en la parte superior derecha se podrá ver la información presentada y el estado de la misma.

| Declaraci                                                                                                    | iones Juradas                   |                                                                          | <b>₩</b> Volver |
|----------------------------------------------------------------------------------------------------|---------------------------------|--------------------------------------------------------------------------|-----------------|
| Declaración Jurada N° 55                                                                                               |                                 |                                                                          |                 |
| Datos de la Declaración Ju                                                                                             | rada                            |                                                                          |                 |
| DDJJ N°: 55<br>CUIT/CUIL: 20346634023<br>Fecha Alta: 25/09/2018<br>Ultimo Estado: PRESENTADA - EN<br>Rectificar DDJJ C | Tipo DDJJ: ORIGINAL<br>REVISION | Nombre/Denominación: Luzzi, Juan Pablo<br>Fecha Presentación: 25/09/2018 |                 |
| Datos de Notificación                                                                                                  |                                 |                                                                          |                 |

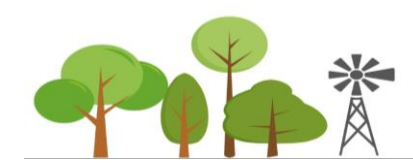

| PLA<br>AGF         | NPROVINCIAL<br>ROFORESTAL |             | AGRICU<br>Y GANA | LTURA<br>DERÍA |                        | RDOBA   <b>TO</b> I      | 005                 |
|--------------------|---------------------------|-------------|------------------|----------------|------------------------|--------------------------|---------------------|
| Mis Decl           | araciones Ju              | uradas      |                  |                |                        |                          |                     |
| #DDJJ              | Тіро                      | Pr          | esentada         | Fecha Alta     | Usuario Alta           | Estado                   |                     |
| 55                 | ORIGINAL                  | 25          | 5/09/2018        | 25/09/201      | 18 20346634023         | PRESENTADA - EN REVISION | Ver DDJJ 📀          |
| Mis Cuer<br>Cuenta | ntas Informa              | adas<br>#UP | Superf. Cue      | nta (Ha)       | Superf. Forestada (Ha) | Superf. Total UP (Ha)    | Vínculo con la Cuen |
| 111111             | 111115                    | 115         | 389,45           |                | 3,74                   | 557,88                   | Tenedor             |
| 111111             | 11115                     | 115         | 168,43           |                | 0,00                   | 557,88                   | Tenedor             |
| 111111             | 111111                    | 116         | 18.97            |                | 0.17                   | 18.97                    | Propietario         |

### Rectificación de DDJJ

En caso de desear corregir alguno de los datos proporcionados deberá presionar en ver DDJ 📀 y luego en

Rectificar DDJJ 🕑 como se muestra en la siguiente ilustración.

| #DDJJ    | Тіро                        | Presentada                             | Fecha Alta    | Usuario Alta     | Estado                                        |                                |                 |
|----------|-----------------------------|----------------------------------------|---------------|------------------|-----------------------------------------------|--------------------------------|-----------------|
| 55       | ORIGINAL                    | 25/09/2018                             | 25/09/2018    | 20346634023      | PRESENTADA - EN REVISION                      | Ver DDJJ 👁                     |                 |
| Mis Cuen | tas l                       | Declar                                 | aciones Ju    | radas            |                                               |                                | <b>₩</b> Volver |
| Cuenta   | Decla                       | ración Jurada N° 55                    |               |                  |                                               |                                |                 |
| 1111111  | 111<br>Da                   | atos de la Declaraci                   | ón Jurada     |                  |                                               |                                |                 |
| 1111111  | DDJJ N                      | °: 55                                  | Tip           | o DDJJ: ORIGINAL | Nombro Denaminació                            | u Luzzi luzz Dabla             |                 |
| 1111111  | 1111 Fecha<br>Ultimo<br>Rec | Alta: 25/09/2018<br>Estado: PRESENTADA | - EN REVISION |                  | Nomore/Denominación<br>Fecha Presentación: 2: | : Luzz, Juan Pablo<br>/09/2018 |                 |

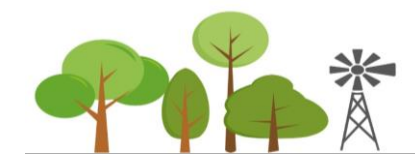

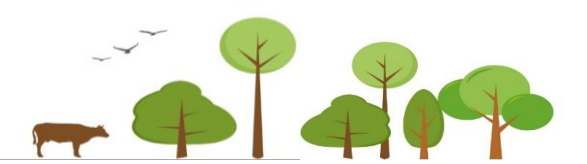